# Remote LOCK

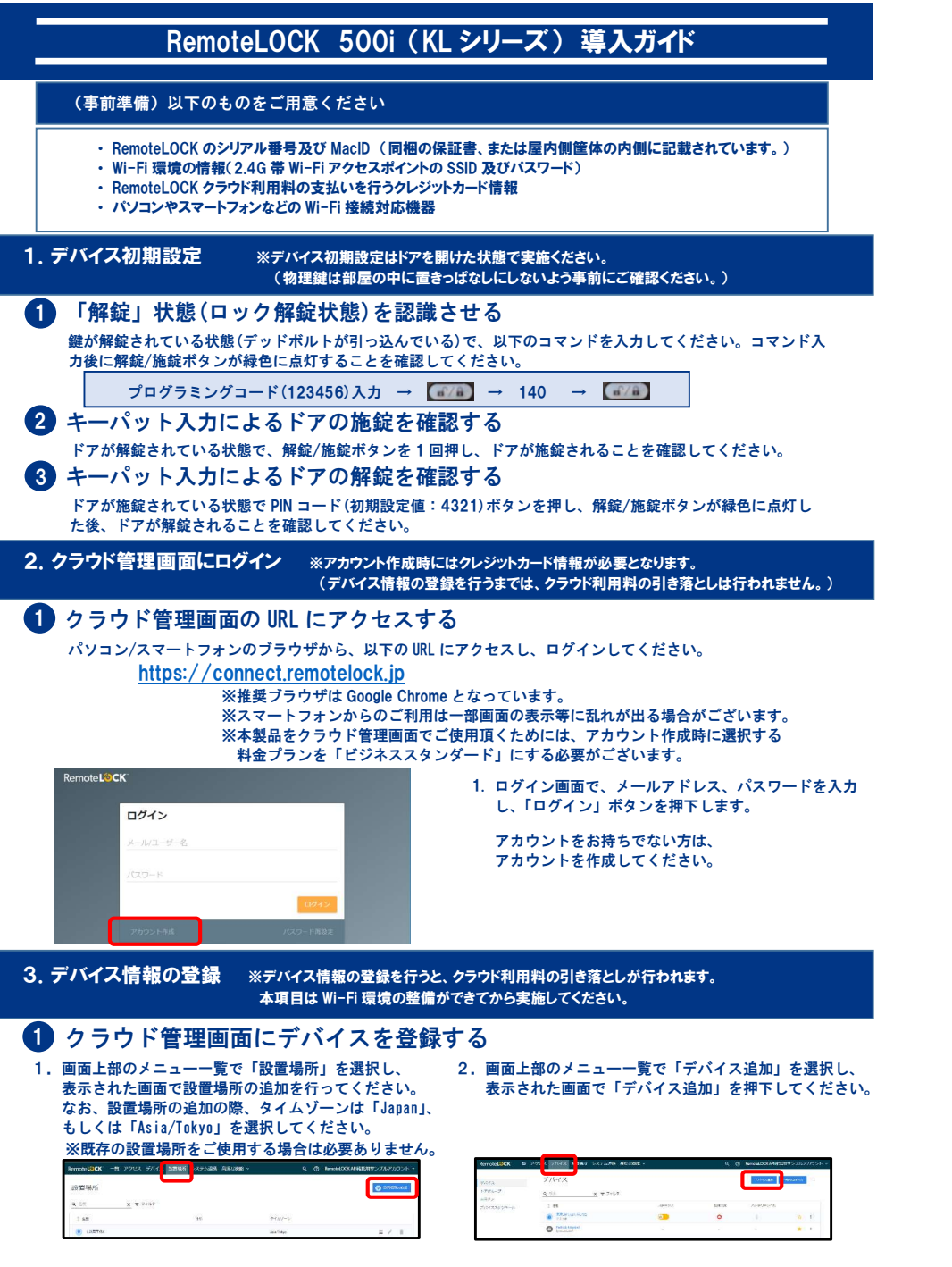

# Remote LOCK 3.「RemoteLOCK KL シリーズ」を押下します。

デバイス毎日 RemoteLOCK igloohome SADIOT ROOM RemoteLOCK 10

#### 4. KLシリーズ登録用のアカウントを設定します。 アカウントをお持ちでない方は作成してください。

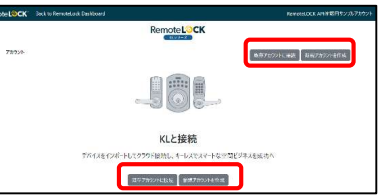

## 5. アカウント情報を入力してください。

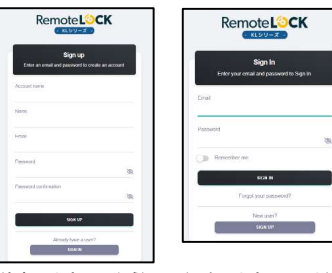

#### 6. アカウント情報設定後、お客様のアカウント画面が 表示されたら、「デバイス登録」を押下してください。

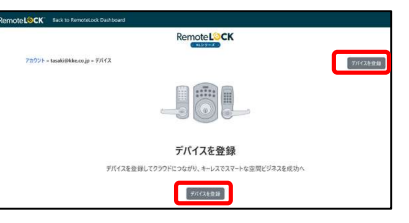

(新規アカウント作成) (既存アカウント入力)

#### 7. デバイス情報を入力し「登録」を押下してください。 8. 登録したデバイスが画面表示されたら、デバイスの 名前:任意の文字列 登録が完了です。 シリアルナンバー:保証書のシール(右下)に記載 設置場所:リスト(プルダウン表示)から選択

| te LOCK Back to RemoteLock Dishboard                            | RemoteLOCK Back to Remote Cash Board   | _       |
|-----------------------------------------------------------------|----------------------------------------|---------|
| RemoteLOCK                                                      | Remote LOCK                            |         |
| $7 \pi 2 2 F = transition (eq. ( p = 9 \pi f / \lambda = 2 2 M$ | デバイス 1000, Dates 総括州デバイス: 東部とインボーム学会は  |         |
| 6年<br>500,86x時間2月97(43,                                         | 7/07200 + taudol@bika.co.jp + 70142    | 9%(28@B |
| 5/07/0/2016-<br>K558/22200882                                   | All imported Notikeponed               |         |
| 2.2 编码                                                          | 100,Buc08(8)(19747) #16<br>XS8/72708/2 | 0.1     |
| 20                                                              |                                        |         |

# 4. Wi-Fi 設定 ※KoreLock APP アプリを用いた Wi-Fi 設定手順は RemoteLOCK ヘルプページをご参照ください。

# RemoteLOCK を Wi-Fi 接続モードにする

キーパットより、Wi-Fi設定のリセット、及びWi-Fi接続モードのコマンドを入力してください。各コマン ド入力後に解錠/施錠ボタンが緑色に点灯することを確認してください。 【Wi-Fi 接続モード】

プログラミングコード(123456)入力 → (副/副) → 320 → (副/副)

# 2 RemoteLOCK とパソコン/スマートフォンをつなげる

バソコンの場合はシステムトレイから、スマートフォンの場合は設定から、Wi-Fi 一覧から「KoreLock Wifi と いう表示を選択し、接続します。

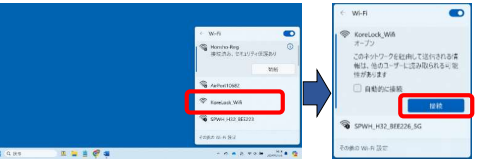

# Remote LOCK

# 3 RemoteLOCK を Wi-Fi につなげる

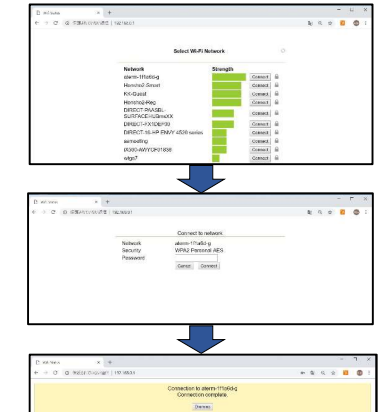

 パソコン/スマートフォンのブラウザから「192.168.4.1」 とアドレスバーに入力すると、左記画面が立ち上がります。

iPhone/iPad の場合、「KoreLock\_Wifi」を選択した時点で自動 的に左記の画面が立ち上がります。(「ページを開くときにエ ラーが起きました」と表示されることはありますが、「OK」 ボタンを選択することで、そのまま処理が続行できます。)

- 2. つなげたい Wi-Fi アクセスポイントの SSID を選択し 「Connect」ボタンを押下します。
- 3. Wi-Fi アクセスポイントのパスワードを入力し「Connect」ボタ ンを押下します。
- 4. RemoteLOCK 本体で Beep 音が鳴るとともに、解錠/施錠ボ タンが緑色に点灯することを確認してください。
- 5. Wi-Fi のパスワードの接続結果が表示されます。完了したら ブラウザを「×」ボタンで閉じて下さい。
  ※「Dismiss」ボタンを押下すると接続が解除されます。

## 5. 運用に向けた設定

■解錠時の暗証番号入力方式(プレフィックス)の設定

プレフィックス設定を無効にする場合、キーパットより以下の設定を行ってください。 ※プレフィックス設定とは、テンキー入力時に暗証番号が特定されることを防止することを目的とし、 ランダムな番号を入力した後に、続けて登録されている暗証番号を入力しても鍵が解錠される機能です。 工場出荷時は、プレフィックス設定:有効となっています。

[プレフィックス設定の無効コマンド]

**プログラミングコード(123456)入力 → (@/@) → 430 → (@/@)** 

解錠時の暗証番号入力方式(確定ボタン)の設定 工場出荷時は、解錠/施錠ボタンを押下しなくても、暗証番号が入力された時点で鍵が解錠される設定となっています。

解錠/施錠ボタン押下により暗証番号を確定するようにする場合、キーパットより以下の設定を行ってください。

[確定ボタンの有効コマンド]

プログラミングコード(123456)入力 → **(a/a)** → 390 → **(a/a)** 

#### ■プログラミングコードの変更

セキュリティ観点により、プログラミングコードを初期値(123456)から管理者の意図する番号に変更 してください。(変更していない場合、一定期間経過後にランダムな値に変更されます。) プログラミングコードの変更は RemoteLOCK KL アプリで変更することが可能です。 RemoteLOCK KL アプリの操作手順は RemoteLOCK (KL シリーズ)オンラインヘルプ画面をご参照ください。

#### ■ハートビート間隔の変更

工場出荷時、ハートビート間隔は1時間となっております。 Wi-Fi 設定後は4時間の設定となりますが、運用に合わせてハートビート間隔を設定し直してください。 ハートビート間隔の変更は RemoteLOCK KL アプリで変更することが可能です。 RemoteLOCK KL アプリの操作手順は RemoteLOCK (KL シリーズ)オンラインヘルプ画面をご参照ください。

#### ■初期 PIN コード(初期設定値:4321)の変更

セキュリティ観点により、初期ユーザーPIN(4321)をそのまま使用するのではなく、アクセスユーザー を作成することをお勧めします。 アクセスユーザーの作成手順はRemoteLOCK オンラインヘルプ画面をご参照ください。

新たに作成したアクセスユーザーのPINで解錠できることを必ず確認してください。

# Remote LOCK

### ■ (参考)Wi-Fiアクセスポイントの準備ができていない場合

### ※RemoteLOCK は Wi-Fi 接続していないと電池を著しく消耗するため、早めに Wi-Fi 接続 環境をご用意ください。

#### ・プログラミングコードの変更

```
Wi-Fi に接続しない場合でも、防犯の観点よりプログラミングコードを変更してください。
```

プログラミングコード(123456)入力 → **(2017)** → 100 → **(2017)** → 変更するプログラミングコードの番号を入力 → **(2017)** 

#### <変更したプログラミングコードの確認>

変更後のプログラミングコードを入力後、解錠/施錠ボタンを押下した時に、解錠/施錠ボタンが 橙色に点灯することを確認してください。 ※変更したプログラミングコードは忘れないようにご注意ください。

#### ・ローカル PIN の追加

ドアの解錠ができる PIN を作成して、ドアが開くことを確認してください。

プログラミングコード(変更後)入力 → <u>(a/a)</u> → 110 → <u>(a/a)</u> → 追加するローカル PIN を入力 → <u>(a/a)</u>

#### <作成したローカル PIN の確認>

追加したローカル PIN を入力後、解錠/施錠ボタンを押下した時に、解錠/施錠ボタンが緑色に 点灯し、ドアが解錠することを確認してください。

#### ・ローカル PIN の削除

防犯の観点より初期設定されているローカル PIN (4321)は削除してください。

プログラミングコード(変更後)入力 → <u>(4/4)</u> → 120 → <u>(4/4)</u> → 削除するプローカル PIN を入力 → <u>(4/4)</u>

#### <削除したローカル PIN の確認>

削除したローカル PIN を入力後、解錠/施錠ボタンを押下した時に、解錠/施錠ボタンが赤色に 点灯し、ドアが解錠しないことを確認してください。

# お問い合わせ先

RemoteLOCK オンラインヘルプ画面 https://remotelocksupport.kke.co.jp/hc/ja/

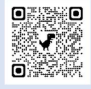

RemoteLOCK(KL シリーズ) オンラインヘルプ画面 https://remotelocksupport.kke.co.jp/hc/ja/articles/35641671772569

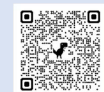

■RemoteLOCK サポート窓口 株式会社構造計画研究所 RemoteLOCK チーム TEL:050-3185-3733 ※平日 9:00 ~ 17:00 (年末年始、弊社所定休業日は除く) RemoteLOCK 製品サイト:<u>https://remotelock.kke.co.jp/</u> RemoteLOCK お問合せサイト: https://remotelocksupport.kke.co.jp/hc/ja/requests/new?ticket\_form\_id=360000180991